1. 右上の「メニュー(3点アイコン)」をクリックする。

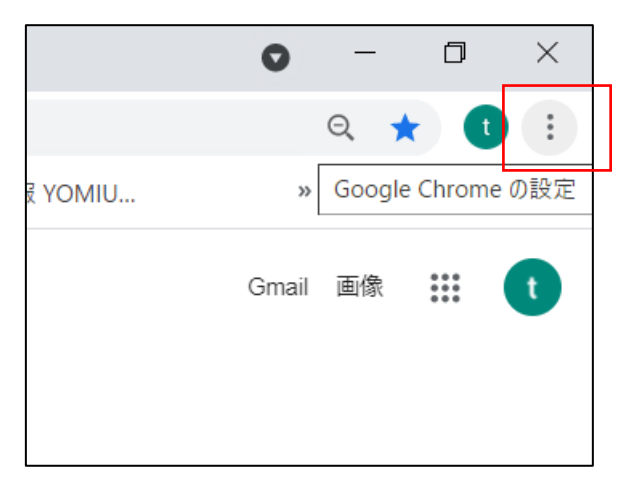

2. 「設定」をクリックする。

| 新しいタブ  |      |       |      |       | Ctrl+T  |   |
|--------|------|-------|------|-------|---------|---|
| 新しいウィン | ノドウ  |       |      |       | Ctrl+N  |   |
| シークレット | ウィント | ぐウを開く | <    | Ctrl+ | Shift+N |   |
| 履歴     |      |       |      |       |         | • |
| ダウンロード |      |       |      |       | Ctrl+J  |   |
| ブックマーク |      |       |      |       |         | ► |
| ズーム    |      | -     | 100% | +     | 53      |   |
| 印刷     |      |       |      |       | Ctrl+P  |   |
| キャスト   |      |       |      |       |         |   |
| 検索     |      |       |      |       | Ctrl+F  |   |
| その他のツ  | ール   |       |      |       |         | • |
| 編集     | 切り取り |       | ⊐ピ–  |       | 貼り付け    |   |
| 設定     |      |       |      |       |         |   |
| ヘルプ    |      |       |      |       |         | • |
|        |      |       |      |       |         |   |
| 終了     |      |       |      |       |         |   |

3. 「セキュリティとプライバシー」の「サイトの設定」をクリックする。

| Ê        | 自動入力              |                                                                         |   |
|----------|-------------------|-------------------------------------------------------------------------|---|
| ۲        | セキュリティとプライバシ<br>ー | セキュリティとプライバシー                                                           |   |
| ۲        | デザイン              | ■ 閲覧履歴データの削除<br>閲覧履歴、Cookie、キャッシュなどを削除します                               | • |
| Q<br>    | 検索エンジン<br>既定のブラウザ | Cookie と他のサイトデータ<br>シークレットモードでサードパーティの Cookie がブロックされています               | • |
| с<br>U   | 起動時               | <ul> <li>セキュリティ</li> <li>セーフブラウジング(危険なサイトからの保護機能)などのセキュリティ設定</li> </ul> | • |
| 詳細       | 設定 •              | サイトの設定<br>子 サイトが使用、表示できる情報(位置情報、カメラ、ボッブアップなど)を制御します                     | • |
| <u>*</u> | ダウンロード            |                                                                         | ß |
| Ť        | ユーザー補助機能          |                                                                         |   |

## 4. 一番下の「その他のコンテンツ設定」をクリックする。

| •          | Googleの設定            | <i>A</i> . | 最近閉じたサイトがデータの送受信を完了できるようにする                              | , |
|------------|----------------------|------------|----------------------------------------------------------|---|
| Ê          | 自動入力                 | その他の権限     |                                                          |   |
| •          | セキュリティとプライバシー        |            |                                                          |   |
| ۲          | デザイン                 | コンテ        | >>                                                       |   |
| Q          | 検索エンジン               | ٩          | Cookie とサイトデータ<br>シークレット モードでサードバーティの Cookie がブロックされています | • |
|            | 既定のブラウザ              |            | JavaScript                                               |   |
| $\bigcirc$ | 起動時                  |            | サイトが JavaScript を使用できるようにする                              | · |
| 詳細詞        | <u>ル</u> 定 ▼<br>又上 ▼ |            | 画像<br>サイトが画像を表示できるようにする                                  | • |
| 拡張         | ŝi Z                 |            | ポップアップとリダイレクト<br>サイトにポップアップの送信やリダイレクトの使用を許可しない           | • |
| Chror      | ne について              | その他        | のコンテンツの設定                                                | ~ |

## 5. 一番下の「安全でないコンテンツ」をクリックする。

| 設定                                                                                                    |                       | ঽ   | 設定項目を検索                                                       |   |
|----------------------------------------------------------------------------------------------------|-----------------------|-----|---------------------------------------------------------------|---|
| <b>:</b><br>自                                                                                                    | Google の設定<br>自動入力    | <>  | JavaScript<br>許可                                              | • |
| •                                                                                                    | 安全確認                  |     | 画像<br>すべて表示                                                   | • |
| <ul> <li>•</li> <li>•</li></ul> | プライバシーとセキュリティ<br>デザイン | Ø   | ボップアップ <i>と</i> リダイレクト<br>ブロック中                               | • |
| Q                                                                                                    | 検索エンジン                | その  | 他のコンテンツの設定                                                    | ^ |
|                                                                                                    | 既定のブラウザ               | ø   | 音声<br>音声の再生をサイトに許可する                                          | • |
| じ                                                                                                    | 起動時<br>2定 <b>人</b>    |     | 広告<br>煩わしい広告や誤解を招く広告が表示されるサイトでブロック中                           | • |
| ⊕<br>≛                                                                                                    | 言語<br>ダウンロード          | Q   | スームレベル                                                        | • |
| Ť                                                                                                    | ユーザー補助機能              | PDF | PDF ドキュメント                                                    | • |
| <b>*</b>                                                                                                    | システム<br>リセットとクリーンアップ  | V   | 保護されたコンテンツ                                                    | • |
| 拡張機                                                                                                    | iii 🖸                 | A   | ー<br>安全でないコンテンツ<br>保護されているサイトでは、保護されていないコンテンツはデフォルトでブロックされます。 | + |

5.「許可するサイト」の「追加」をクリックする。

Г

| ~         | 安全でないコンテンツ                                           | Q 検索      |                    |
|-----------|------------------------------------------------------|-----------|--------------------|
| セキ.<br>ツが | ュリティで保護されたサイトに、セキュリティで保護されていない画像や<br>埋め込まれている場合があります | ウェブフレームなど | ごのコンテン             |
| 保護        | されているサイトでは、保護されていないコンテンツはデフォルトでブロ                    | ックされます。   |                    |
| 動作        | のカスタマイズ                                              |           |                    |
| 次の        | サイトでは、テフォルトではなくカスタムの設定が使用されます                        |           | ک <del>ت ا</del> م |
| 安全        | でないコンテンツの表示を許可しないサイト サイトが追加されていません                   |           |                    |
| 安全        | でないコンテンツの表示を許可するサイト                                  |           | 追加                 |

6. サイトの編集で「<u>https://www.shoukei.or.jp</u>」と入力して「保存」をクリックする。

| サイトの編集                    |                                            |                                                        |
|---------------------------|--------------------------------------------|--------------------------------------------------------|
| https://www.shoukei.or.jp |                                            |                                                        |
|                           | キャンセル 保存                                   |                                                        |
|                           | サイトの編集<br>サイト<br>https://www.shoukei.or.jp | サイトの編集<br>サイト<br>https://www.shoukei.or.jp<br>キャンセル 保存 |

1